## 管理設定 vSphere Client 說明

1/6

1. vSphere安裝完成登入後依下面步驟(1), (2), (3)位置點選您申請的Virtual Machines (圖1)。

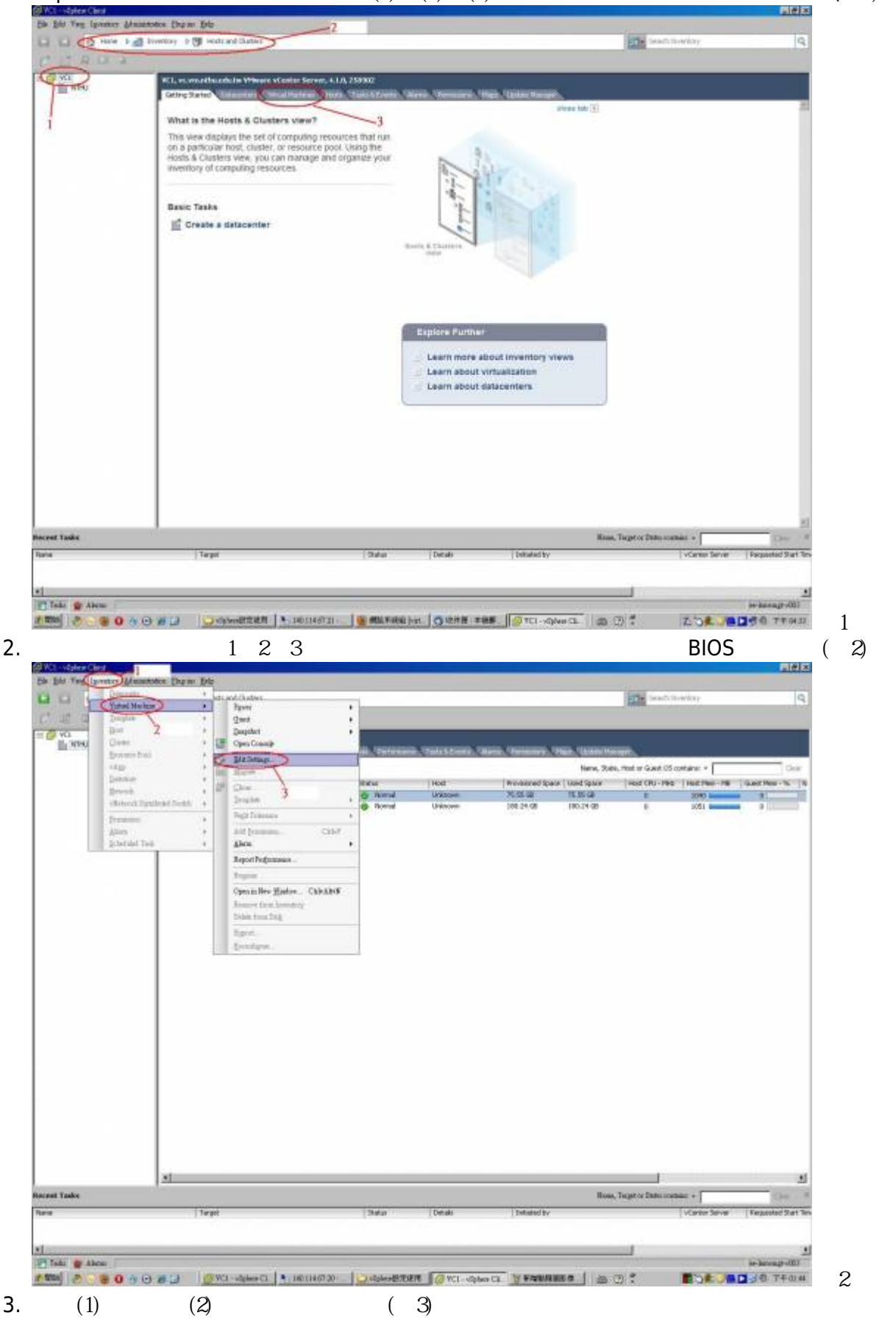

| A Hone &  | Therefore a RE much and Caster                                                                                                    |                                                                                                    | State State Street Street                                                                            | le.                            |
|-----------|----------------------------------------------------------------------------------------------------|----------------------------------------------------------------------------------------------------|----------------------------------------------------------------------------------------------------|--------------------------------|
| 11 -1 -1  |                                                                                                    |                                                                                                    | Contraction of the local division of the                                                             | 14                             |
| ARRI 1    | Virel Virel                                                                                                    | Sill Sprinnerski, Stale & Concel, Stales, Versionery, Nace, Usi<br>Kar<br>Ustaal Stales<br>Concelete<br>Concelete<br>Sector 100<br>Sacet Latente<br>Partie                                                                                                    | a, Spean, moet or Gweet OS containes +<br>as invest CHU-PRS   Nucl. Page-Arg<br>E 2050<br>0 0 0 2050 | Cole<br>(spect Mos - % %)<br>3 |
|           | in thread interest<br>in the statt<br>in the statt<br>interest<br>interes | Proc Althouse         Proc Althouse         Proc Althouse |                                                                                                    |                                |
|           |                                                                                                    |                                                                                                    |                                                                                                    |                                |
| dot       | 1                                                                                                    |                                                                                                    | Hose, Target or Data anathene +                                                                      | De l                           |
| 0.0-2-1   | Terpot                                                                                                    | 2Natur Detaks Detaks                                                                                                    | vCarbor Server                                                                                       | Faculture 2 at Te              |
|           |                                                                                                    |                                                                                                    |                                                                                                    |                                |
|           |                                                                                                    |                                                                                                    |                                                                                                    |                                |
| an Albert |                                                                                                    |                                                                                                    | torest.                                                                                              | in house the HUL               |

4. 若是想從本端機器安裝作業系統或軟體請依下圖方式點選(1)CD/DVD□(2)設定讀取本端機器的設備。

| Q.                | Mini<br>Denny Tayran, Tanani Sanani Marka, Tarah Sanani, Tarah Sanan, Tanan Manani, Taha Usan Manani,<br>Sanani Marka, Sanani Marka, S |                            |                         |                                  |                         |                |                   |  |
|-------------------|----------------------------------------------------------------------------------------------------|----------------------------|-------------------------|----------------------------------|-------------------------|----------------|-------------------|--|
|                   | Hardware Conner Discourse                                                                                                    | Conden .                   |                         | Urbal Nachine Version 7          | WH Hed CPU-TH           | 0 HILTHI - 18  | GLEEPING - TS 1 1 |  |
|                   | E an internet                                                                                                    | Server Streemen            | Device Status           | 103                              | a .                     | 0              |                   |  |
|                   | Dow 20 Devices                                                                                                    |                            | E Lorette               |                                  | 1. I.                   | 2050 1-111     | a                 |  |
|                   | Hadase                                                                                                    | barriery                   | Connect at sover on     | 2                                |                         |                |                   |  |
|                   | II CU                                                                                                    | 1                          | Denter Syst             |                                  |                         |                |                   |  |
|                   | 🔛 Mako cavid                                                                                                    | Video card                 | Chert Devect            | mente del mart passes a stra-    |                         |                |                   |  |
|                   | WC device                                                                                                    | Restricted<br>VM Restricts | White Welling and W     | an AA Hu Crewit (2010            |                         |                |                   |  |
|                   | C Hariak I                                                                                                    | - Weiner Des               |                         |                                  |                         |                |                   |  |
| <                 | CD/DVD.Drive I (edited)                                                                                                    | /bee/will                  | 6 Hart Develo           |                                  |                         |                |                   |  |
|                   |                                                                                                    |                            | [kieskadi               | 2                                |                         |                |                   |  |
|                   |                                                                                                    |                            | C Datastree 190 File    |                                  |                         |                |                   |  |
|                   | 1 1                                                                                                    |                            | -                       | Constant of Constant of Constant |                         |                |                   |  |
|                   |                                                                                                    |                            | 1                       |                                  |                         |                |                   |  |
|                   |                                                                                                    |                            | 196.00                  |                                  |                         |                |                   |  |
|                   |                                                                                                    |                            | Company and the second  |                                  |                         |                |                   |  |
|                   |                                                                                                    |                            | R. Andertr.             |                                  |                         |                |                   |  |
|                   |                                                                                                    |                            | V, WEAW Devroryholm     |                                  |                         |                |                   |  |
|                   |                                                                                                    |                            | F the Ball of Street Ba | (1)                              |                         |                |                   |  |
|                   |                                                                                                    |                            |                         |                                  |                         |                |                   |  |
|                   |                                                                                                    |                            |                         |                                  |                         |                |                   |  |
|                   |                                                                                                    |                            |                         |                                  |                         |                |                   |  |
|                   | 11                                                                                                    |                            |                         |                                  |                         |                |                   |  |
|                   | 2011                                                                                                    |                            |                         |                                  |                         |                |                   |  |
|                   | 24                                                                                                    |                            |                         | OK Grof                          |                         |                |                   |  |
|                   |                                                                                                    |                            |                         |                                  | 6                       |                |                   |  |
|                   |                                                                                                    |                            |                         |                                  | _                       |                |                   |  |
|                   |                                                                                                    |                            |                         |                                  |                         |                |                   |  |
|                   | 3                                                                                                    |                            |                         |                                  |                         |                |                   |  |
|                   |                                                                                                    |                            |                         |                                  | Hum, Target or Data are | and +          | the l             |  |
|                   | Turget                                                                                                    |                            | Status Detaks           | Defeated by                      |                         | VCareer Server | Fequeted Sat %    |  |
| e virtual wachine | todov symmetrica 🐔                                                                                                    |                            | @ Cospitat              | Administrator                    |                         | @ K0           | 2030/9/29 下午の     |  |
| vite of southing  | Chir-Spaceshine (5)                                                                                                    |                            | Completed               | we-lansangt-v900                 |                         | CF HCS         | 2010/9/29 下半 01   |  |
| VELAS FAUX C      |                                                                                                    |                            |                         |                                  |                         |                |                   |  |

5. 上面步驟完成時,在依下圖點選(1)開機時設定BIOS (圖5)。

6.

わわ

Rest intuil risches

| O Hore ball             | and Physics Bala                                                                                                    |                                                                                                    |                               | _1#1×1                                                                                                    |
|-------------------------|----------------------------------------------------------------------------------------------------|----------------------------------------------------------------------------------------------------|-------------------------------|----------------------------------------------------------------------------------------------------|
|                         | iventory of 🕲 realized Batters                                                                                                    |                                                                                                    | and beach in which            | 9                                                                                                    |
| 1 2 4 3 3               | More Toron         More Toron         More Toron         More Toron         More Toron           Service Controls         Technics         Technics         Technics         Technics           Service Controls         Technics         Technics         Technics         Technics           Service Controls         Technics         Technics         Technics         Technics           Service Controls         Dealer         Technics         Technics         Technics           Whort Tools         Dealer         Technics         Technics         Technics           Service Controls         Dealer         Technics         Technics         Technics           Whort Tools         Dealer         Technics         Technics         Technics           Service Controls         Dealer         Technics         Technics         Technics           Onton Manageteric         Dealer         Technics         Technics         Technics           Service Controls         Dealer         Technics         Technics         Technics           Office Toron         Dealer         Technics         Technics         Technics           Office Toron         Dealer         Technics         Technics         Technicolico           Dealer                                                                                                    | Contract Contract Contrect Contract Contract Contract Contract Contract Contract Contrac | Chine Melenane.               | Geer<br>Geerner S (8<br>3                                                                                                    |
| ke<br>Igue vifadi wadhe | N<br>Terpit<br>Decision of the terminal of the terminal of terminal of terminal of termina | OK Canod<br>Status<br>Status<br>Cospilate<br>Scopilate                                                                                                    | Hose, Tagetor Data unstalar + | Sequence Surt Ter-<br>2000/07/07 FF-01/                                                                                                    |
| P New                   | 10 VCI - states Case   10 10 11 17 21 - 91                                                                                                    |                                                                                                    | National And In Carlos and    | ie hours -000                                                                                                    |
| BIOS時                   | ▲ 2 2 2 2 2 2 2 2 2 2 2 2 2 2 2 2 2 2 2                                                                                                    | 」 <mark>⊇☆┉認想」</mark> @™™ <del>**</del> -™ /@***<br>碟開機。(圖6)。                                                                                                    | antian . a C . C              | i+houp-003                                                                                                    |
| BIOS時                   | ▲                                                                                                    | <mark>│⊶∞∞≋≋≋≋ │@</mark> ™∞∞∞<br>碟開機。(圖6)。                                                                                                    | angivent. a o t Bokong        | 10 T+0015                                                                                                    |
| BIOS時                   | , 依1 , 2步驟設定為光<br>。 依1 , 2步驟設定為光<br>max Date De                                                                                                    | <mark>```\$</mark> ₩₩₩₩₩₩ <b>````````````````````````````</b>                                                                                                    | angiviti - T.                 | 10 10000-000<br>10000 (<br>10000 (<br>10000) (<br>10000 (<br>10000) (<br>10000 (<br>10000) (<br>10000 (<br>10000) (<br>10000 (<br>10000) (<br>10000) ( |

C WH

teches loches

000

Cospilated Cospilated

10 a, Taptor Das

2010/10/28 上平 09:11:38 2010/10/28 上平 09:11:27

- Stat Tria

2010/10/28 上平 09:13:28 2010/10/28 上平 09:13:28

2010/10/26 上平 09:11:40 2010/10/28 上平 09:11:40

EL Űľ.

8

7. 按任意鍵開始安裝作業系統(圖7)。

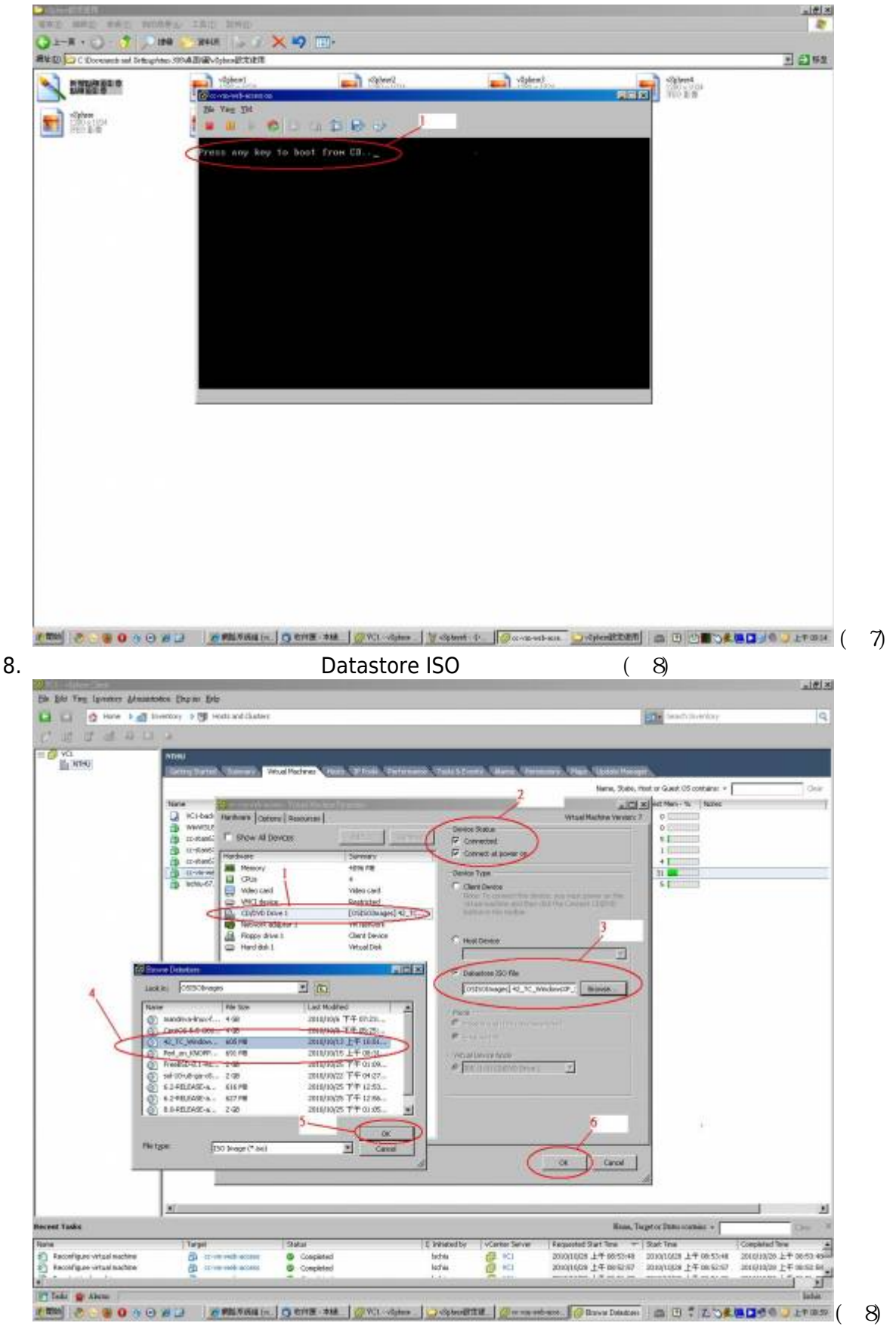

9. 圖8步驟完成時,在依下圖設定BIOS開機方式來安裝作業系統(圖9)。

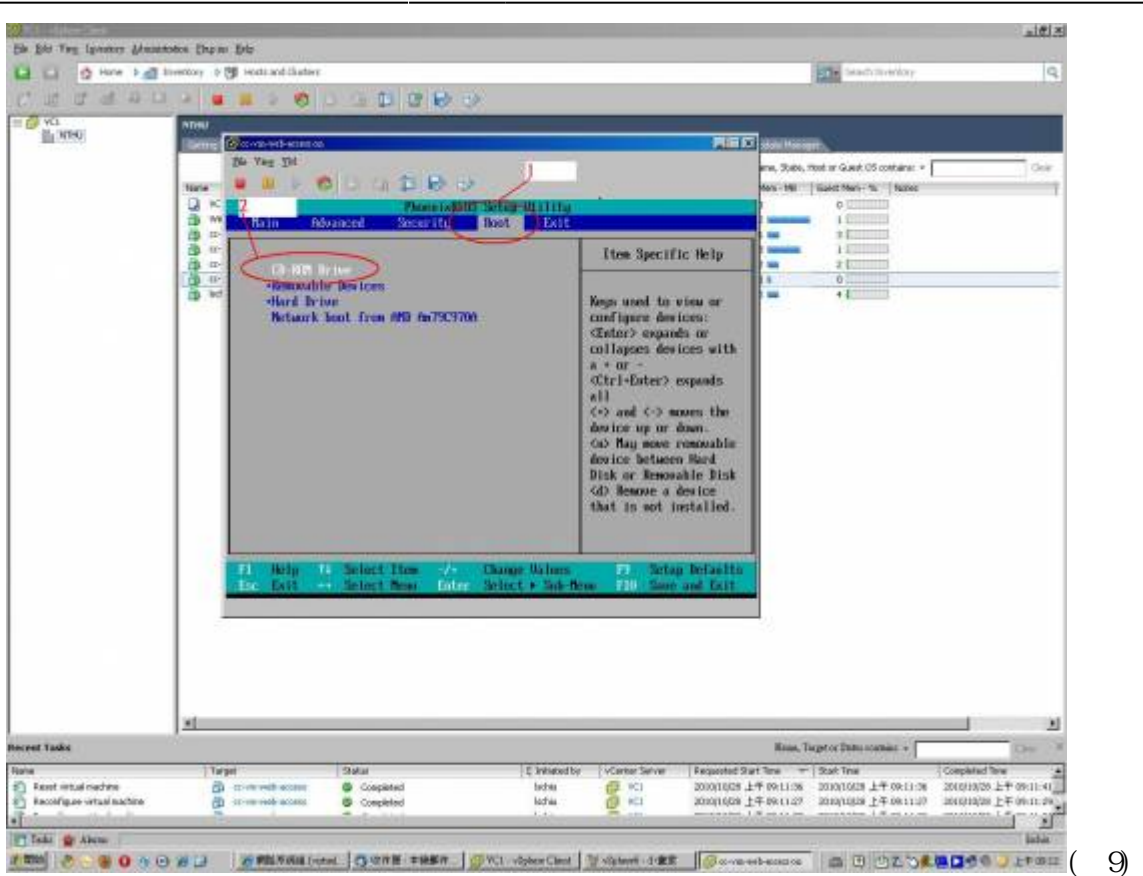

5/6

10. 按任意鍵開始安裝作業系統(圖10)。

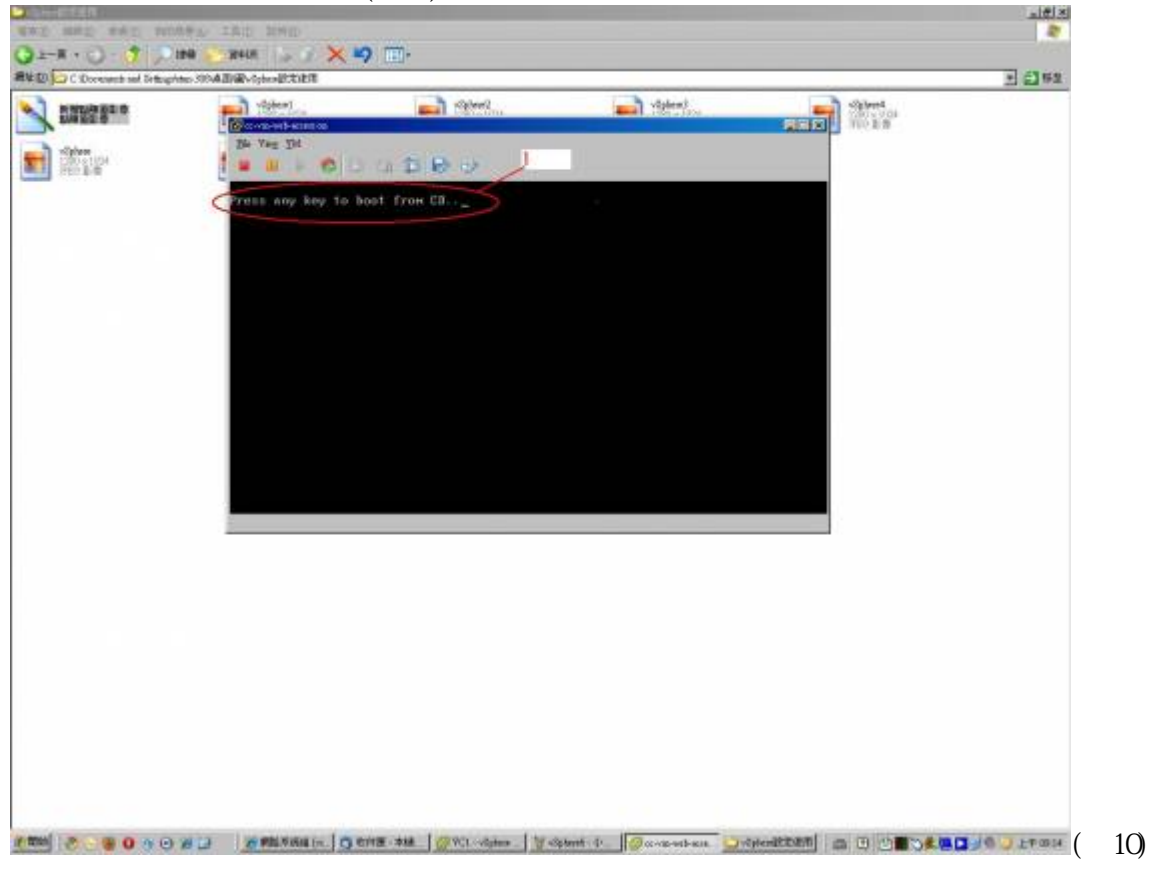

×

From: https://net.nthu.edu.tw/netsys/ - 網路系統組

Permanent link: https://net.nthu.edu.tw/netsys/virtual\_host:manage\_client

Last update: 2010/10/29 11:29